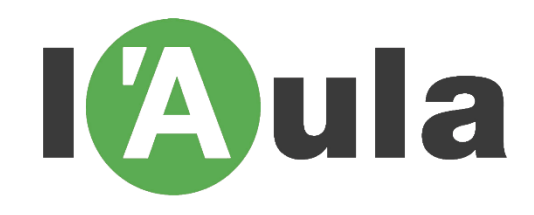

# TUTORIAL PER INSCRIURE'S A UNA ACTIVITAT DE L'AULA

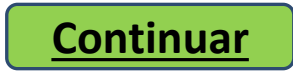

# Accedir a la pàgina web de l'Aula: http://www.aulasabadell.cat

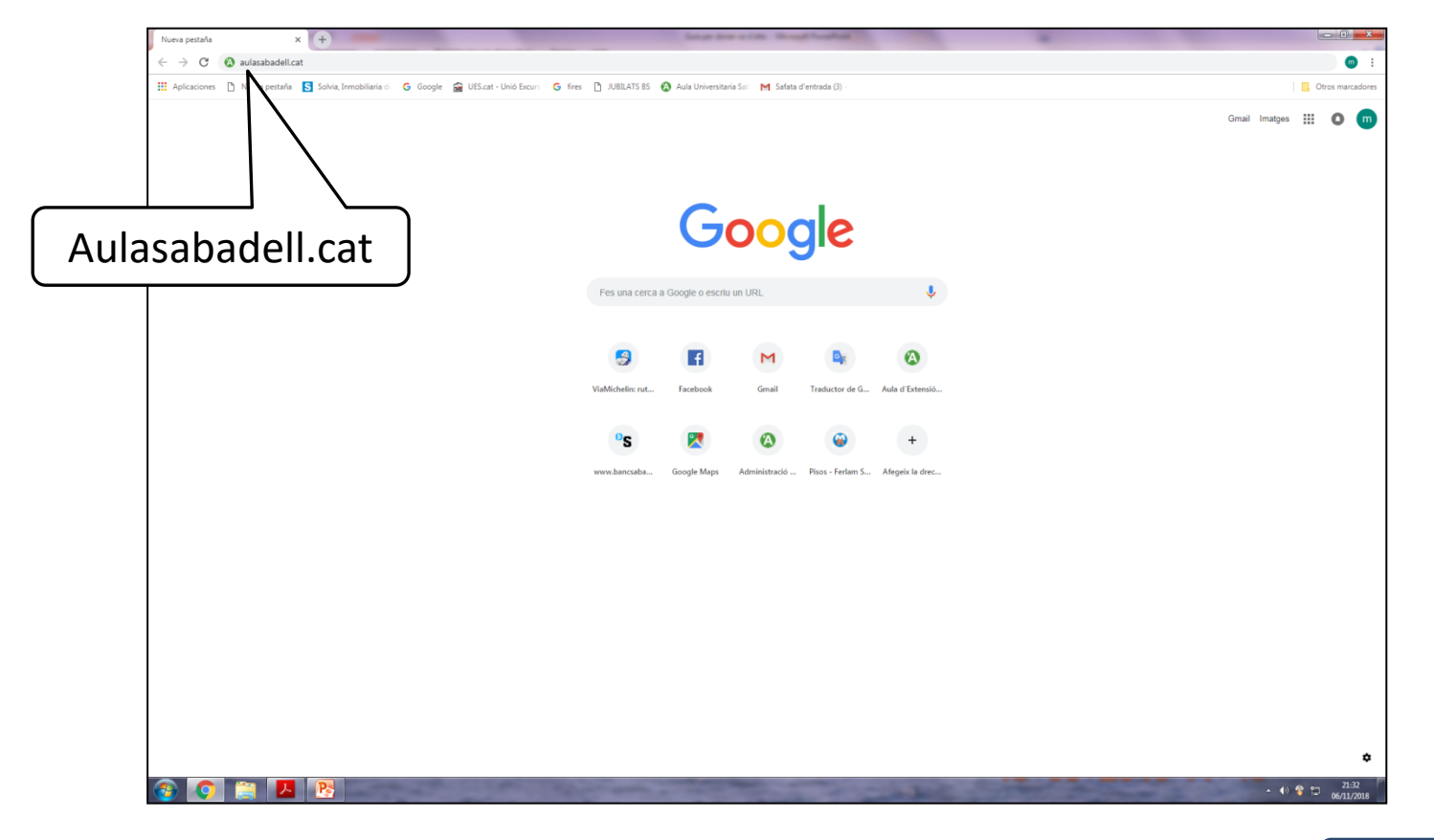

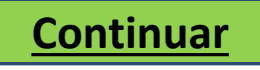

# Per accedir a les inscripcions cliqueu l'activitat a la qual voleu assistir

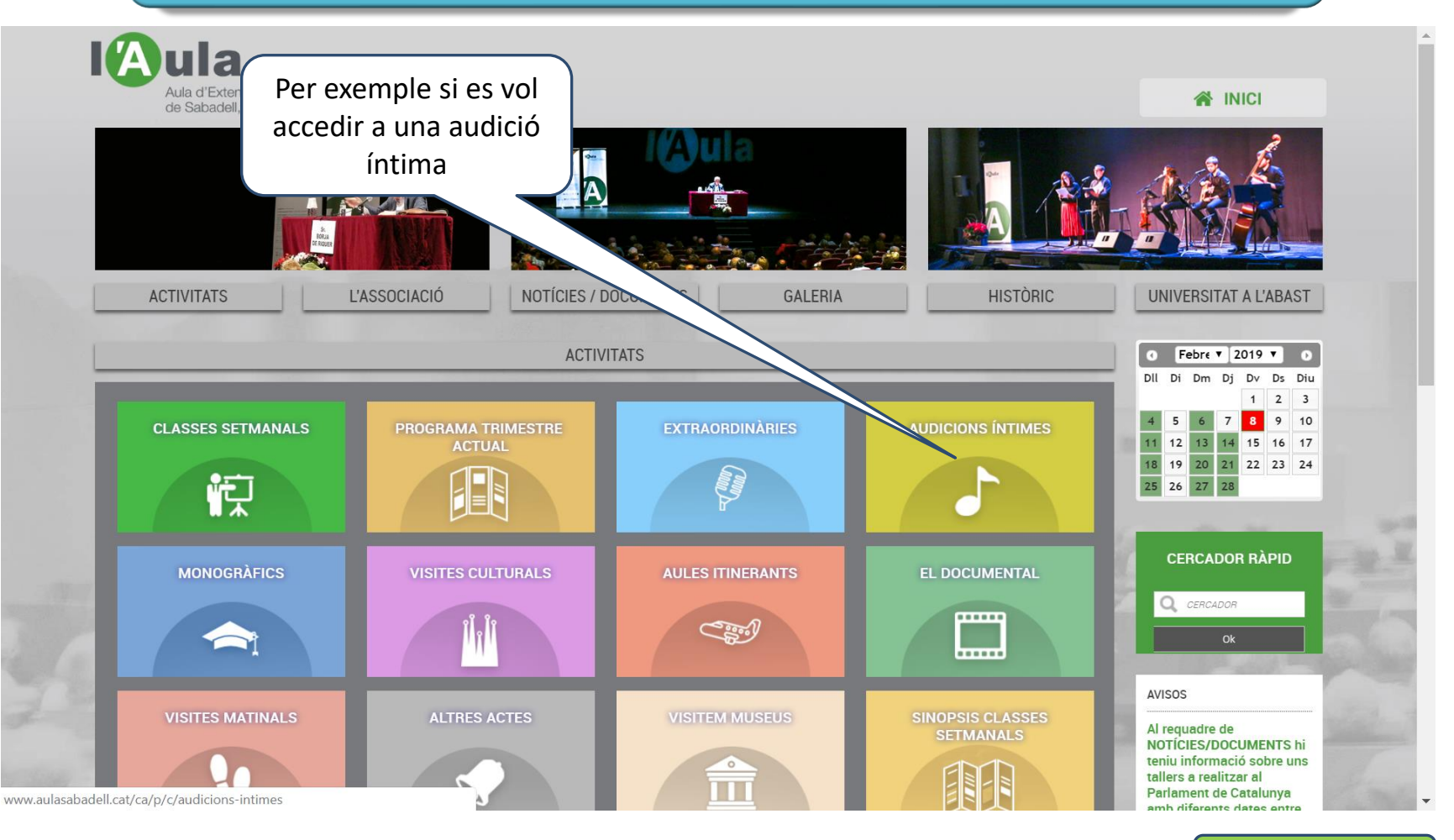

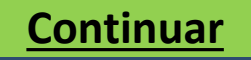

# Cliqueu a +INFO de la activitat a escollir

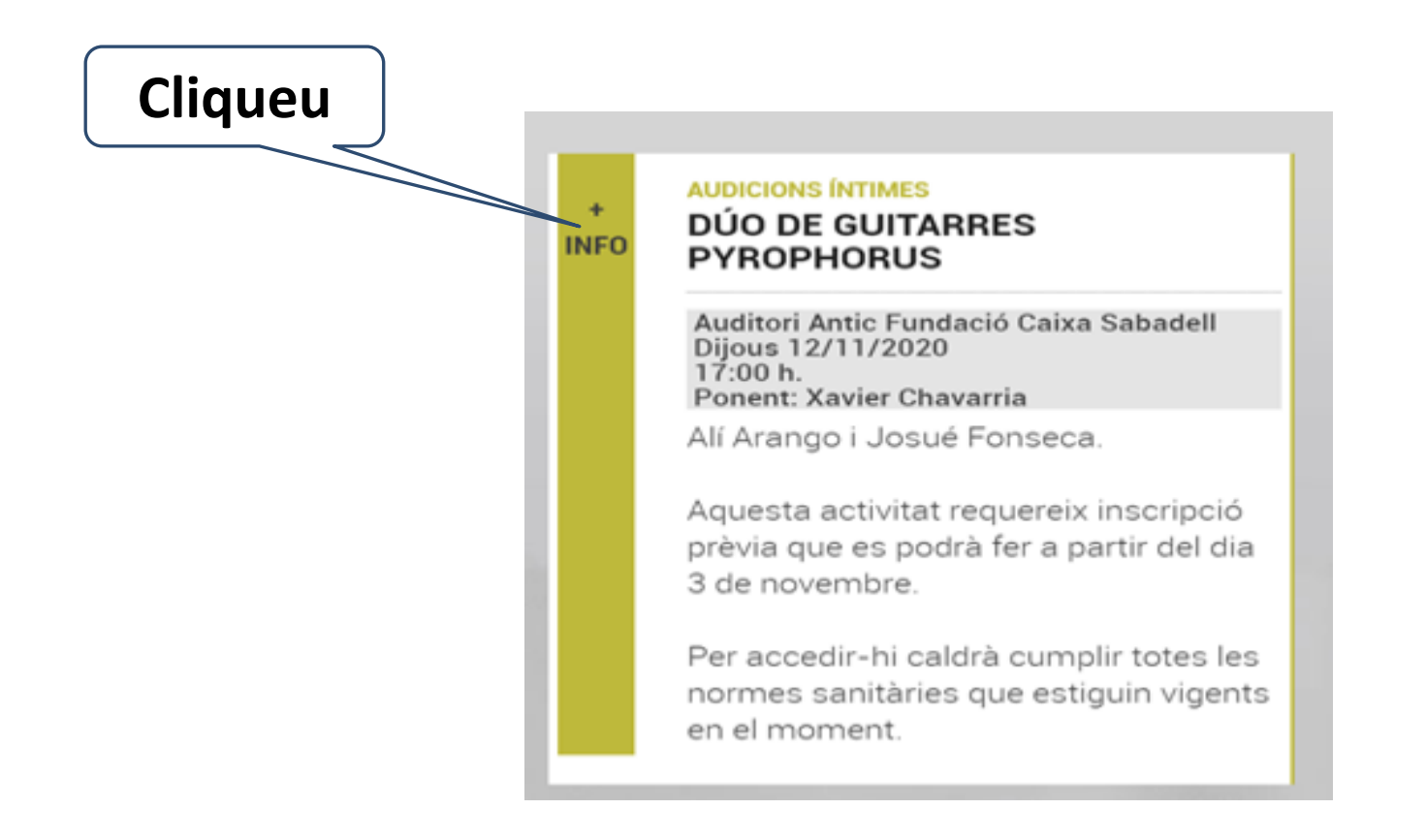

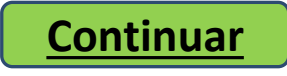

# Apareix el detall de la activitat i el requadre per a la inscripció.

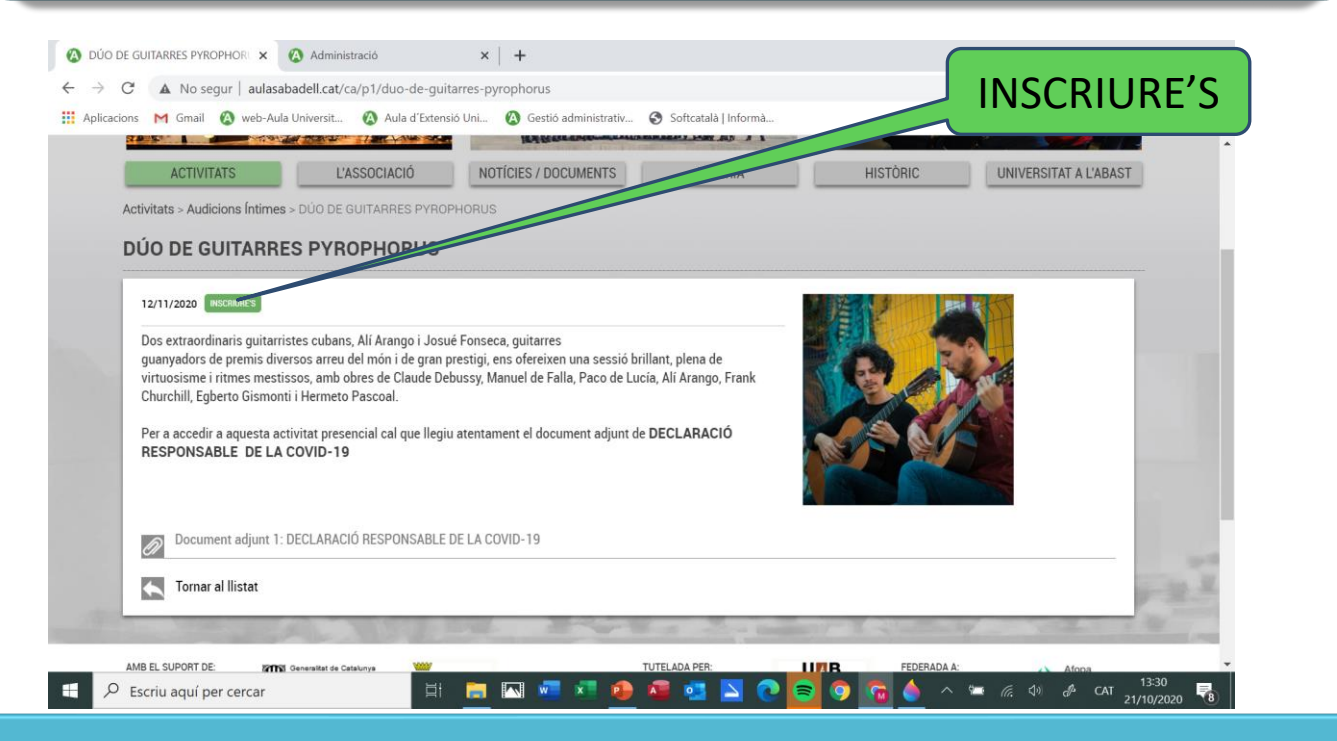

Si l'opció d'inscriure's no apareix, és perquè les places ja estan exhaurides o ja s'ha tancat el període d'inscripcions. Si les inscripcions encara no s'han obert apareix el requadre: PROPERAMENT

Continuar

Apareix un quadre on cal la vostra identificació. Si no esteu enregistrats a l'entorn web heu de donar les vostres dades d'accés i donar-vos d'alta. Per fer-ho cliqueu aquí

| Si enca           | a no s'ha donat d'alta en l'accés web, premi aqui.         |
|-------------------|------------------------------------------------------------|
| NIF (*)           |                                                            |
| ) Cal informar el | NIF sense espais, punts, ni guions. Per exemple: 12345678Z |
| Contrasenya       |                                                            |
|                   | Si no recorda la contrasenya, premi aqui.                  |
|                   |                                                            |
|                   |                                                            |

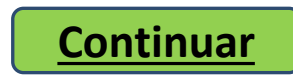

| Pantall | a per enregistrar-vos a | la web. |
|---------|-------------------------|---------|
|---------|-------------------------|---------|

|                                     | Dades d'identificació del Soci                                                                                                    |
|-------------------------------------|----------------------------------------------------------------------------------------------------|
|                                     | NIF (*)                                                                                                    |
|                                     | (*) Cal informar el NIF sense espais, punts, ni guions. Per exemple: 12345678Z                                                                                                    |
|                                     | Correu Electrònic                                                                                                    |
| Cliqueu "enviar"<br>per completar   | Contrasenya (**)                                                                                                    |
| l'enregistrament a<br>la pàgina web | etir contrasenya                                                                                                    |
|                                     | de diference que sí que és important és que pugui recordar-la fàcilment. De totes maneres, sem que vulgui la podrà canviar i fins i tot, si la oblida, aquest sistema li nviarà un correu electrònic, recordant-li-la. |
| Un cop e                            | emplenades les dades ja estareu enregistrats i podreu operar                                                                                                    |

desitgeu.

**Continuar** 

Apareix un quadre d'identificació. En aquest quadre cal identificar la persona que assistirà a la activitat escollida, per tant cal posar el NIF i la contrasenya que cada usuari té.

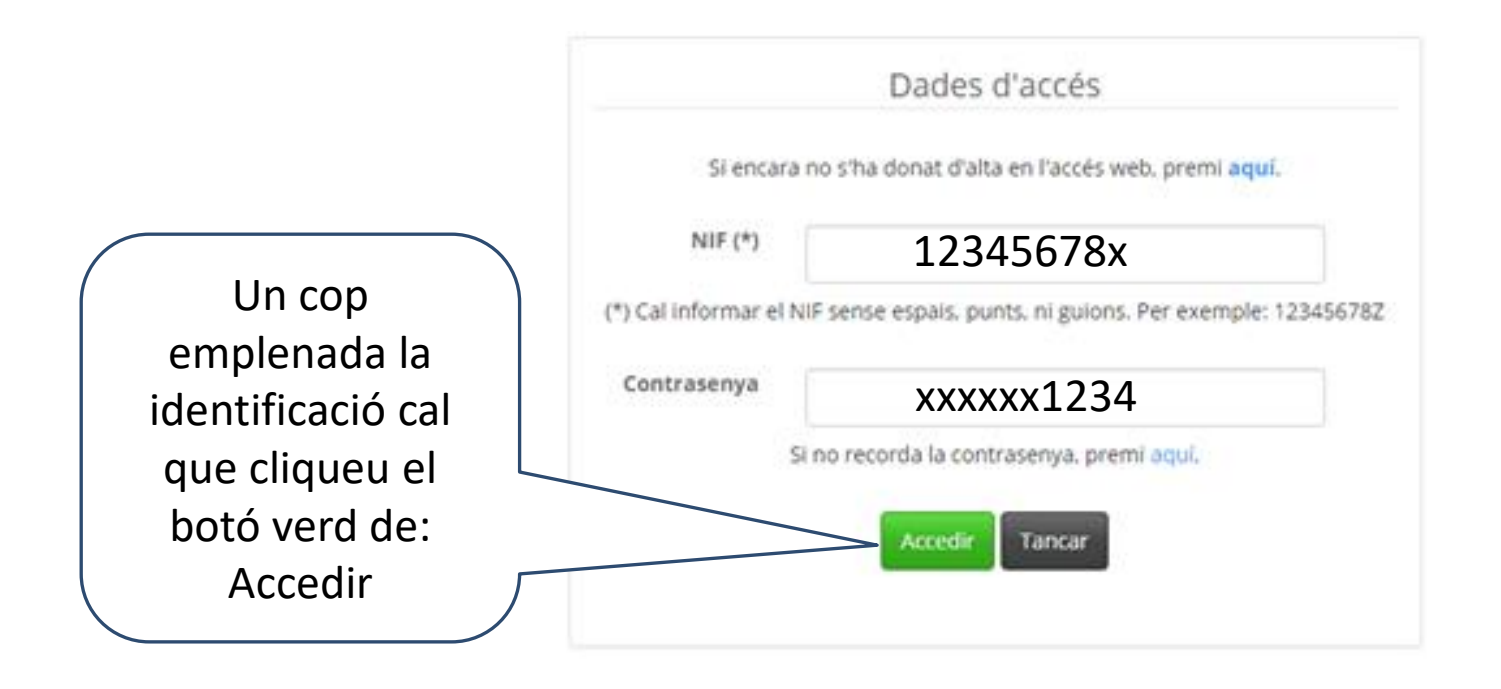

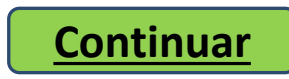

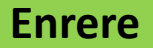

Si ja us heu identificat ja podeu clicar sobre "Inscripció a l'activitat" per continuar amb la inscripció. Recordeu que tant sols es pot inscriure l'alumne identificat. Si fes falta inscriure un altre alumne cal tancar la sessió i començar de nou.

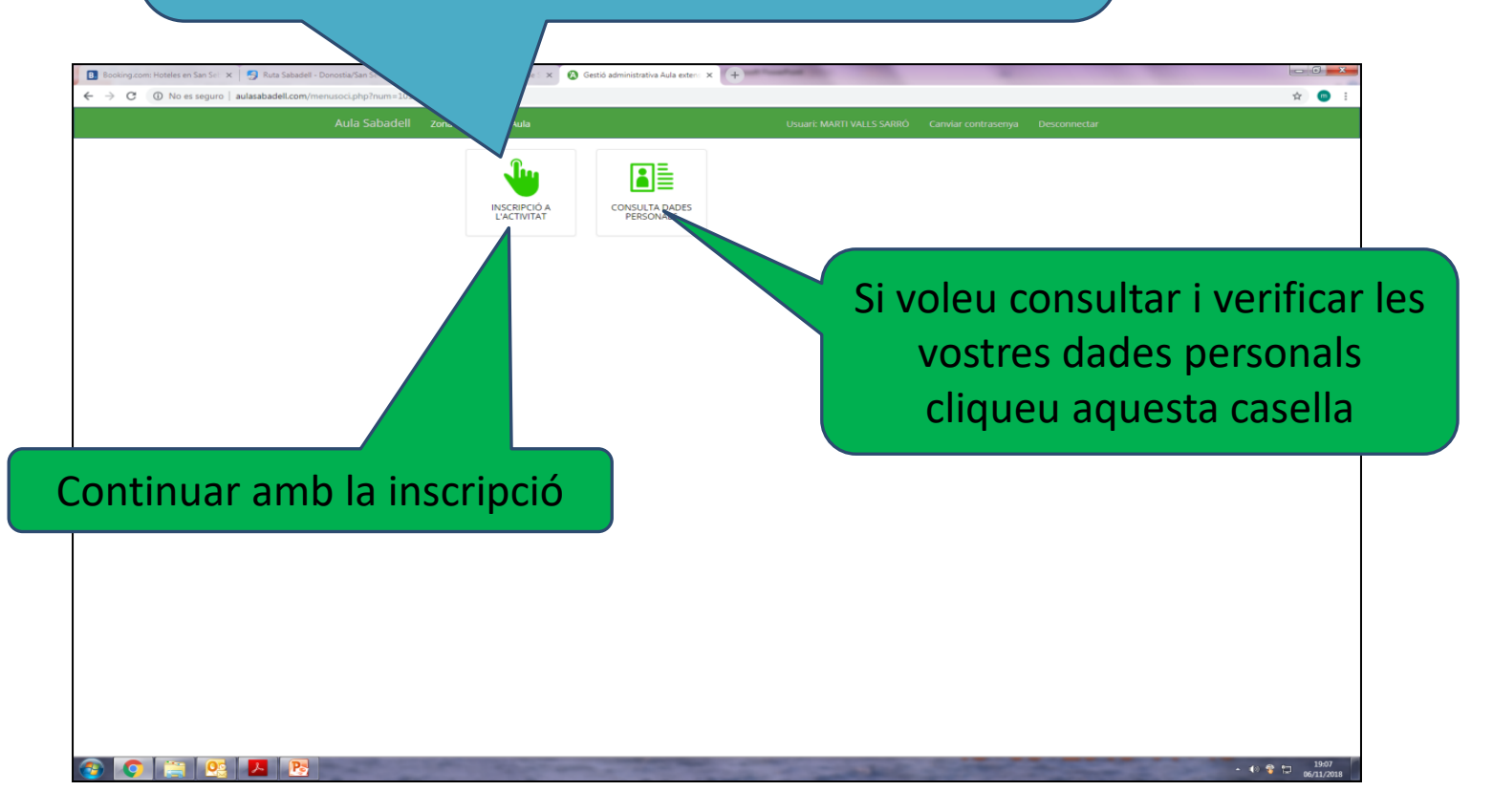

Aquí tenim totes les vostres dades. Cal que verifiqueu que totes son correctes. Si hi ha alguna errada cal que contacteu amb l'Aula mitjançant el correu electrònic: <u>aulasabadell@hotmail.com</u> tot informant de les errades detectades.

| d'Extensió Universitària de S 🗙 🔞 Gestió administrativ                       | va Aula extens ★ +           |                | - 🗆 ×                       |
|------------------------------------------------------------------------------|------------------------------|----------------|-----------------------------|
| O No es seguro   aulasabadell.com/consulula Sabadell Zona de Socia de l'Aula | iltasocio.php?num=102&p=2690 | Lisuari: MARTI | 😰 ២ 🕋 :                     |
| Soci nº 2690                                                                 |                              | Osuali, MAKI   |                             |
| Dades bàsiques                                                               |                              |                |                             |
| NIF                                                                          | Alta                         |                |                             |
| Nom                                                                          | Sexe                         | Data Naixement |                             |
| Dades de contacte                                                            |                              |                |                             |
| Domicili                                                                     |                              |                |                             |
| Població                                                                     |                              |                |                             |
| Email                                                                        | Telf Fix                     | Mòbil          |                             |
| Dades bancàries                                                              |                              |                |                             |
| IBAN                                                                         |                              |                |                             |
| Tornar                                                                       |                              |                |                             |
| ) Escribe aquí para buscar 🛛 🚇                                               |                              | Å              | ∽ <b>⊑</b> ( <i>c</i> , ⊄)) |
|                                                                              |                              |                | Tornar a la n               |
|                                                                              |                              |                | anterio                     |

# Aquesta pantalla ja ens informa de l'activitat en la qual ens estem inscrivint.

| 🔕 Aula d'Extensió Universitària de : 🗙 🔞 Gestió administrativa Aula exten: 🗙 🕂 |                                           | hape from a first through the state |                           |              |     |                        |
|--------------------------------------------------------------------------------|-------------------------------------------|-------------------------------------|---------------------------|--------------|-----|------------------------|
| ← → C (① No es seguro   aulasabadell.com/insertarinscritoweb.php?num=1         | 18cp=2690                                 |                                     |                           |              |     | \$                     |
| Aula Sabadell zo                                                               | a de Socis de l'Aula Inscriure Soci a Act | ivitat                              | Usuari: MARTI VALLS SARRÓ | Desconnectar |     |                        |
| Inscriure a activitat nº                                                       | 101                                       |                                     |                           |              |     |                        |
| Dades de la ins                                                                | cripció                                   |                                     |                           |              |     |                        |
| Activita                                                                       | AUDICIONS ÍNTIMES                         |                                     |                           |              |     |                        |
| Preu per so                                                                    | 30.00                                     |                                     |                           |              |     |                        |
| Observacion                                                                    |                                           |                                     |                           |              |     |                        |
| Vincles i restriccion                                                          |                                           |                                     |                           |              |     |                        |
|                                                                                |                                           |                                     |                           |              |     |                        |
|                                                                                | Seguir Cancel·lar                         |                                     |                           |              |     |                        |
|                                                                                |                                           |                                     |                           |              |     |                        |
|                                                                                |                                           |                                     |                           |              |     |                        |
|                                                                                |                                           |                                     |                           |              |     |                        |
|                                                                                |                                           |                                     |                           |              |     |                        |
|                                                                                |                                           |                                     |                           |              |     |                        |
| iqueu per continuar                                                            |                                           |                                     |                           |              |     |                        |
|                                                                                |                                           |                                     |                           |              |     |                        |
|                                                                                |                                           |                                     |                           |              |     |                        |
|                                                                                |                                           |                                     |                           |              |     |                        |
|                                                                                |                                           |                                     |                           |              |     |                        |
|                                                                                |                                           |                                     |                           |              |     |                        |
| 🚱 💽 🚆 🖪 📴 🔤                                                                    | the second of                             | the second second                   | and the second            |              | - ( | 0 😚 🗊 20:05<br>06/11/2 |

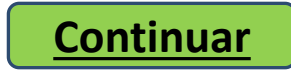

# En aquesta pantalla tenim dues opcions:

| <ul> <li>Q Aula d'Extensió Universitària de x</li> <li>X Q Gestió administrat</li> <li>C → C</li> <li>No es seguro   aulasabadell.com/insc</li> </ul> | iiva Aula exten: × +<br>ritoweb.php?num=101&idins=<br>Aula Sabadell Zona | 1. Si voleu portar acompanyants<br>no socis de l'Aula cliqueu aquest<br>boté por depar los d'alta. Por           | x • • •  |
|----------------------------------------------------------------------------------------------------|--------------------------------------------------------------------------|----------------------------------------------------------------------------------------------------|----------|
|                                                                                                    | Inscriure a activitat nº 10                                              | Acompanyants veure aquesta opció clicar aquí.                                                                    |          |
|                                                                                                    | Dades de la insci                                                        | pció                                                                                                    |          |
|                                                                                                    | Activitat                                                                | AUDICIONS ÍNTIMES                                                                                                |          |
|                                                                                                    | Preu per soci                                                            | 30.00 Si anirà acompanyat, cal que accedeixi a la pestanya Acompanyants, per informar les seves dades personals. |          |
| 2. Si no hi ha                                                                                                    | Acompanyants                                                             | 0 Preu per acompanyant 35.00 Total acompanyants 0                                                                |          |
| acompanyants ja podem                                                                                                    | Total inscripció                                                         | 30.00                                                                                                    |          |
| confirmar la inscripció i 💦 🧏                                                                                                    | Observacions                                                             |                                                                                                    |          |
| continuar.                                                                                                    | s i restriccions                                                         |                                                                                                    |          |
|                                                                                                    |                                                                          | Confirmar Cancel·lar                                                                                             |          |
|                                                                                                    |                                                                          |                                                                                                    |          |
|                                                                                                    |                                                                          |                                                                                                    |          |
|                                                                                                    |                                                                          |                                                                                                    |          |
|                                                                                                    |                                                                          |                                                                                                    |          |
|                                                                                                    |                                                                          |                                                                                                    |          |
|                                                                                                    |                                                                          |                                                                                                    |          |
| 🚳 🕥 🚞 🔼 💽                                                                                                    | 1000                                                                     | and the second states and the second states and the                                                              | Continua |

Aquí podeu incorporar les dades de la persona que us acompanyarà. Recordeu que només es pot incorporar 1 acompanyant per soci.

| 🔇 Aula d'Extensió Universitària de 🗧 🗙 🚺 Gestió adm                           | inistrativa Aula extens × +                      |       | - 6     | ×   |
|-------------------------------------------------------------------------------|--------------------------------------------------|-------|---------|-----|
| $\leftrightarrow$ $\rightarrow$ C (i) No es seguro $\mid$ aulasabadell.com    | n/inscritoweb.php?num=102&idins=4534&p=2690&esp= | ☆     | D       | m : |
| Aula Sabadell zona de Socis de l'A                                            | Afegir Acompanyant                               | Desco | nnectar |     |
| Inscriure a activitat nº 102 Acompa<br>Acompanyants                           | NIF                                              |       |         |     |
| Total acompanyants: 0                                                         | Primer Cognom                                    |       |         |     |
|                                                                               | Segon Cognom                                     |       |         |     |
| Un cop incorporat<br>l'acompanyant, guar<br>per tornar a la pàgin<br>anterior | Guardar Cancel·lar                               |       |         |     |
| Escribe aquí para buscar                                                      | U 🗐 🥱 📴                                          | Con   | tinı    | Jar |

Un cop confirmada la inscripció apareixerà aquesta pantalla. La inscripió queda pendent de la confirmació per part de l'AULA. Cal clicar "Aceptar" per continuar

### aulasabadell.com dice

La seva sol·licitud ha estat enregistrada i queda pendent de validació per part de l'Administració de l'Aula. S'ha enviat un correu amb la informació de la inscripció.

Aceptar

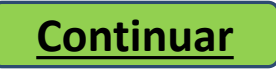

# Un cop finalitzat el procés de inscripció ja podeu sortir i desconectar-vos de l'aplicació de l'AULA.

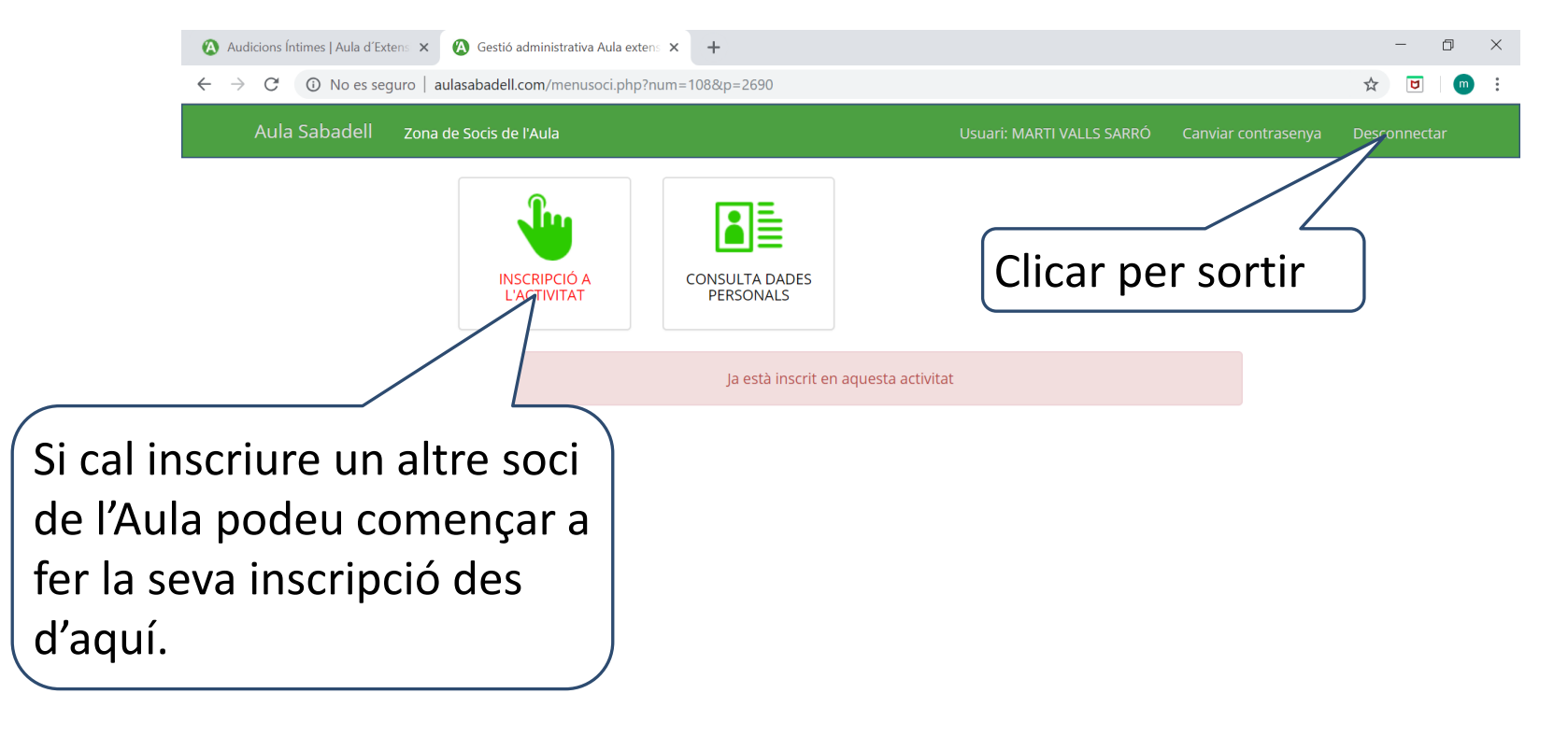

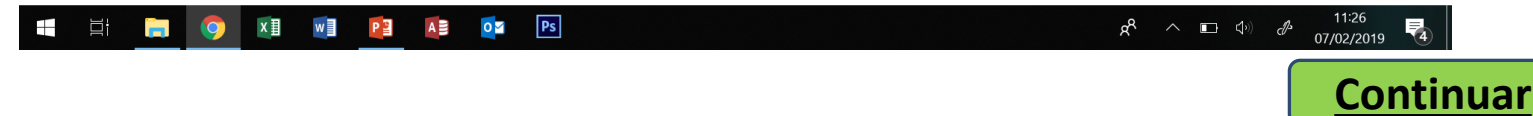

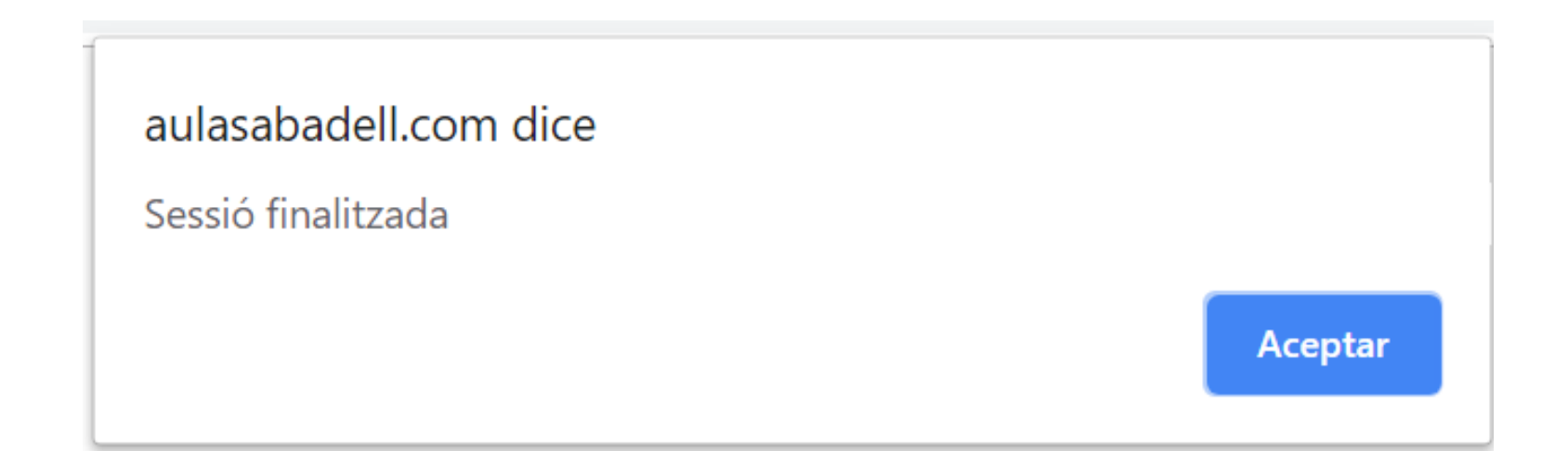

# Per donar d'alta un nou alumne cal iniciar una nova sessió.

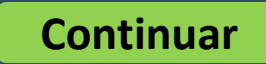

Esperem que aquest tutorial li hagi estat d'ajuda. Gràcies per confiar en nosaltres

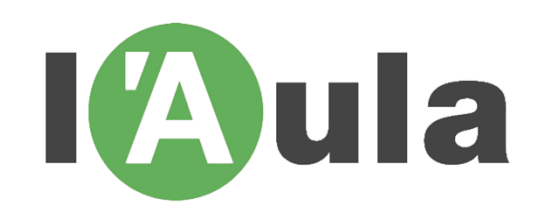

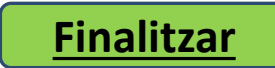